## 医師会メールアドレスの設定方法について

## $\sim$ Outlook Express ver. $\sim$

お持ちのアカウントを変更する場合

※現在のメール (アドレス) @fmed.jp で、受信を行ってください。

1.ツールメニューを選択していただき、「アカウント」をクリックしてください。

| 🧐 受信トレイ – Outlook Express |                                                              |                                         |  |  |
|---------------------------|--------------------------------------------------------------|-----------------------------------------|--|--|
| ; ファイル(E) 編集(E) 表示(V)     | ツール(T) メッセージ(M) ヘルプ(H)                                       |                                         |  |  |
|                           | 送受信( <u>S</u> ) ▶                                            | ( <b>F</b> 31                           |  |  |
| メールの作成 返信 全               | すべて同期( <u>Z</u> )                                            | ▲ ● ● ● ● ● ● ● ● ● ● ● ● ● ● ● ● ● ● ● |  |  |
| 。                         | アドレス帳( <u>B</u> ) Ctrl+Shift+B<br>送信者をアドレス帳に追加する( <u>D</u> ) |                                         |  |  |
| ว <sub>ิส</sub> มผี ×     | メッセージ ルール(B) ▶                                               |                                         |  |  |
| 🖼 Outlook Express 🛛 🖓     |                                                              | k Express 6 へようこそ                       |  |  |
| 🖻 🧐 ローカル フォルダ             | Windows Messenger                                            |                                         |  |  |
| 一家 受信トレイ                  | <b>日</b> 30355454歳(10555) ・                                  |                                         |  |  |
|                           |                                                              |                                         |  |  |
| ──16 送信済みアイテム             | лууду( <u>0</u> )                                            |                                         |  |  |
| 🎯 削除済みアイテム                |                                                              |                                         |  |  |

2.インターネット電子メールアドレスが開きます。

| インターネット アカウント          | ? 🛛              |
|------------------------|------------------|
| オベてメール コンス ティレクトリ サービス |                  |
| アカウント 種類 接続            | 削除( <u>R</u> )   |
| 1 (既定) 使用可能な接続         | プロパティ( <u>P)</u> |
|                        | 既定() 定(D)        |
| ②クリック                  | インボー ③クリック       |
|                        | エクスポート(E)…       |
|                        |                  |
|                        | 順番の設定(S)         |
|                        | 開じる              |

(1)メールタブを開いていただき、
②既存のアカウントをクリックしてから
③プロパティボタンをクリックしてください。

3.サーバーのタブをクリックしてください。受信メール、送信メールを下記に変更をしてください。

| 😪 mxx.kagoya.net のプロパティ 🛛 🛛 🛛                     |  |
|---------------------------------------------------|--|
| 全般 サーバー 接続 セキュリティ 詳細設定                            |  |
| サーバー情報                                            |  |
| 受信メール サーバーの種類(M): POP3                            |  |
| 受信メール (POP3) ① vms95.kagoya.net                   |  |
| 送信メール (SMTP)(U): ② <mark>、vms95.kagoya.net</mark> |  |
| 受信メール サーバー                                        |  |
| アカウント名(①):     ①受信メール(POP3): vms95.kagoya.net     |  |
| パスワード(P): ②送信メール (SMTP): vms95.kagoya.net         |  |
| ✓パスワードを保存する(W)                                    |  |
| セキュリティで保護されたパスワード認証でログオンする(S)                     |  |
| 送信メール サーバー                                        |  |

4.詳細設定のタブをクリックしていただき、各項目をご確認ください。

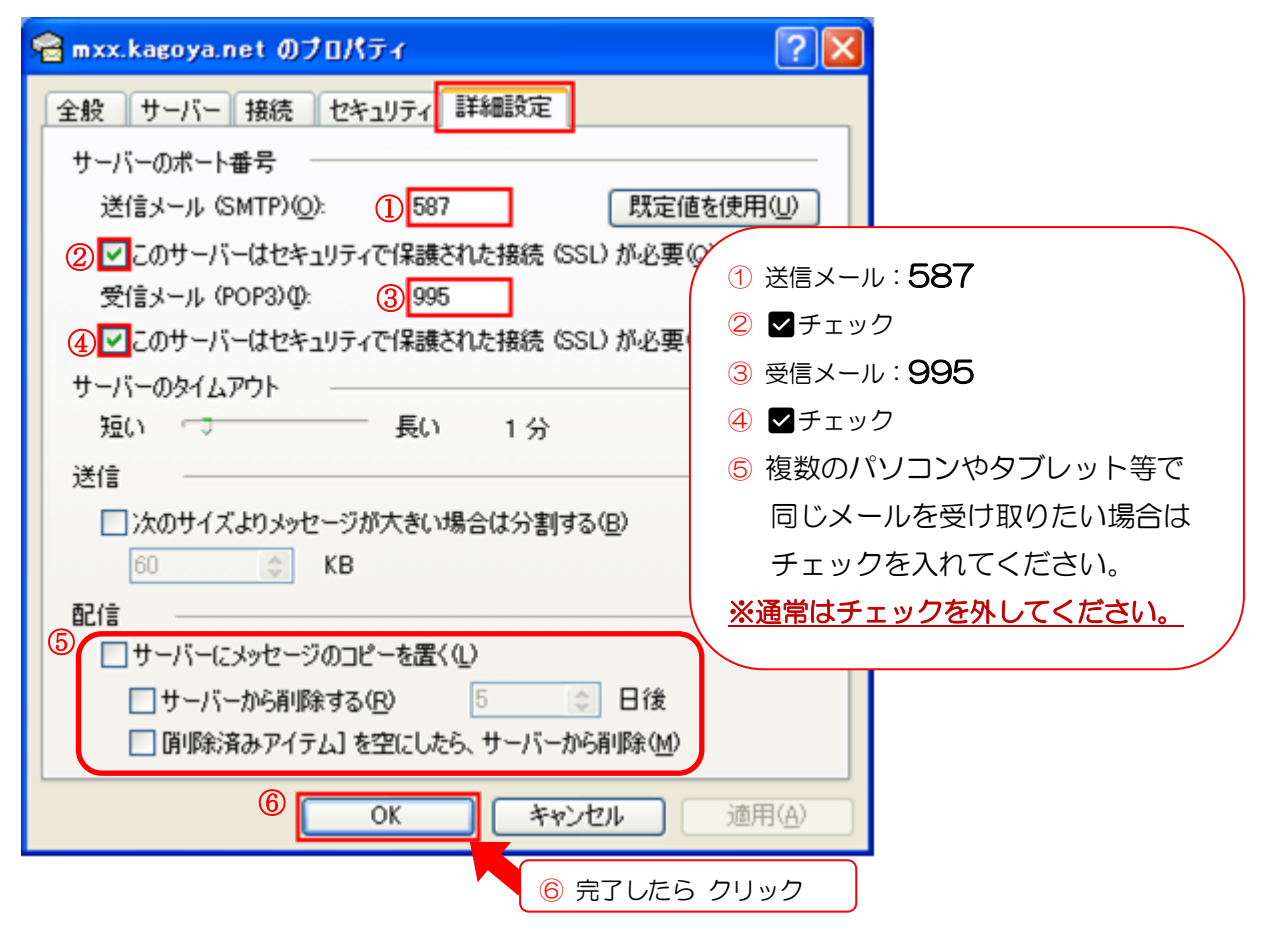

5.インターネットアカウントのウィンドウに戻りますので、そのまま「閉じる」をクリックしてください。

| インターネット アカウント          |                |               |   | ? 🛛                                                      |      |
|------------------------|----------------|---------------|---|----------------------------------------------------------|------|
| すべて メール ニュース           | ディレクトリ サービス    |               |   | 追加( <u>A</u> ) ト                                         |      |
| アカウント<br>「全mailfmed.jp | 種類<br>メール (既定) | 接続<br>使用可能な接続 |   | 削除( <u>B</u> )<br>プロパティ( <u>P</u> )<br>既定に設定( <u>D</u> ) |      |
|                        |                |               |   | エクスポート(E)                                                | クリック |
|                        |                |               | ( | <u>閉じる</u>                                               |      |

新規で設定する場合

1: OutlookExpress を起動してください。

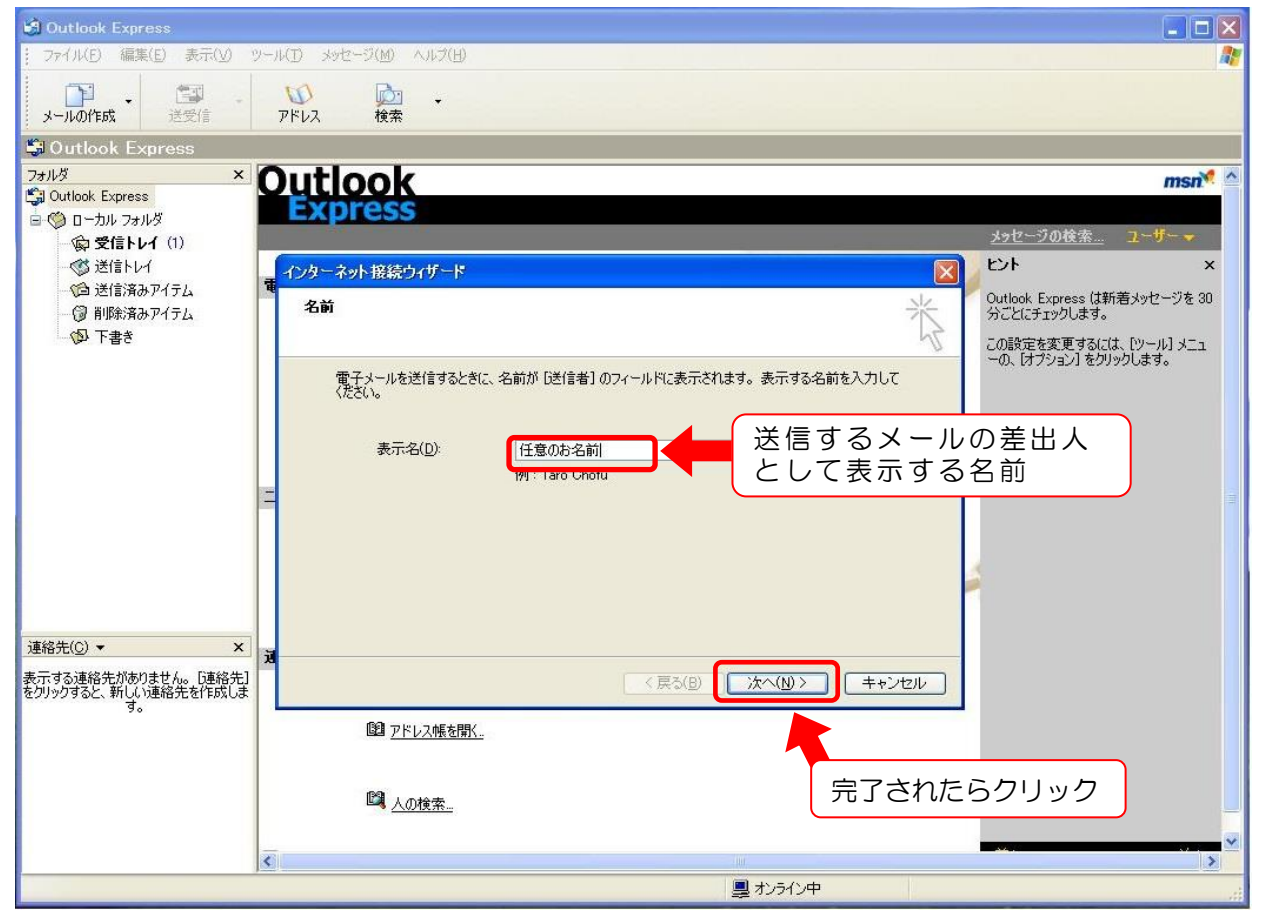

以上で設定は終了です。 ※ 送受信ができることをご確認下さい。

2:インターネット電子メールアドレスが開きますので、項目をご記入ください。

| インターネット接続ウィザード                                                              |       |
|-----------------------------------------------------------------------------|-------|
| インターネット電子メール アドレス                                                           | and a |
| 電子メールのアドレスは、ほかのユーザーがあなたに電子メールを送信するために使います。                                  |       |
| 電子メール アドレス(E):<br>アドレス@fmed.jp<br>例:t-chofu@microsoft.com<br>(アドレス)@fmed.jp |       |
|                                                                             |       |
| < 戻ろ(B) (次へ(N) > (キャンセル)                                                    |       |
| 見了されたらクリッ                                                                   | シク    |

3:電子メールサーバー名の項目をご記入ください。

| インターネット接続ウィザード                                |                                                  |
|-----------------------------------------------|--------------------------------------------------|
| 電子メール サーバー名                                   | ×                                                |
| 受信メール サーバーの種類(S)                              | POP3                                             |
| 受信メール (POP3、IMAP または HTTP<br>vms95.kagoya.net | <u>りサーバー(m)</u><br>信メール: <b>vms95.kagoya.net</b> |
| SMTP サーバーは、電子メールを送信する                         | るときに使用するサーバーです。                                  |
| 送信メール (SMTP) サーバー(O):<br>vms95.kagoya.net 送信  | ≣メール: <b>vms95.kagoya.net</b>                    |
|                                               |                                                  |
|                                               | < 戻る(B) 次へ(N)> キャンセル                             |
|                                               | 完了されたらクリック                                       |

4:インターネットメールログオンが開きますので、各項目をご記入ください。

| インターネット接続ウィザード                                                                     |                                                                                                    |
|------------------------------------------------------------------------------------|----------------------------------------------------------------------------------------------------|
| インターネット メール ログオ                                                                    | 、                                                                                                    |
| インターネット サービス プロパ                                                                   | イダから提供されたアカウント名およびパスワードを入力してください。                                                                                                    |
| アカウント名(A):                                                                         | アドレス@fmed.jp アカウント名: (アドレス) fmed.jp                                                                                                    |
| パスワード( <u>P</u> ):<br>メール アカウント(こアクセスする)<br>ード認証 (SPA) を必要として(<br>をオン(こしてください。<br> | ***** パスワード:メールバスワード   パスワードを保存する(W)   ときに、インターネット サービス プロバイダがセキュリティで(保護されたパスワ<br>いる場合は [セキュリティで(保護されたパスワード認証 (SPA) を使用する]   スワード認証 (SPA) を使用する(S) |
|                                                                                    | < 戻る(B) 次へ(N)> キャンセル                                                                                                    |
|                                                                                    | 完了されたらクリック                                                                                                    |

## 5:設定が完了しますので、「完了」をクリックしてください。

| ッターネット接続ウィザード   |                   |
|-----------------|-------------------|
| 設定完了            | × ×               |
| セットアップを完了するのに必要 | 要な情報がすべて入力されました。  |
| これらの設定を保存するには、  | [完了] をクリックしてください。 |
|                 |                   |
|                 |                   |
|                 |                   |
|                 |                   |
|                 |                   |
|                 |                   |
|                 | 完了されたらクリック        |
|                 |                   |
|                 |                   |

6:アカウントのプロパティが開きます。

| インターネット アカウン | 2h                  |         | ? 🛛              |
|--------------|---------------------|---------|------------------|
| すべて メール ニュ   | 1クリック               |         | 追加( <u>A</u> ) 🕨 |
| アカウント        | │種類                 | 接続      | 削除( <u>R</u> )   |
| vms95.kag    | メール (既定)<br>oya.net | 使用可能な接続 | プロパティ(P)         |
|              |                     |         | 既定、設定(D)         |
|              | <b>②</b> クリック       |         | インオ 3クリック        |
|              |                     |         | [1クスホートトロ]       |
|              |                     |         |                  |
|              |                     |         |                  |
|              |                     |         | 閉じる              |
|              |                     |         |                  |

7:サーバーのタブをクリックしていただき、各項目のご記入をお願いします。

| 宕 mail.fmed.jp のプロパティ                 | ſ                           | <b>?</b> |
|---------------------------------------|-----------------------------|----------|
| 全般 サーバー 接続 セ                          | キュリティ「詳細設定」                 |          |
| サーバー情報 101                            | ノック                         | _        |
| 受信メール サーバーの種類                         | ( <u>M</u> ): POP3          |          |
| 受信メール (POP3)(I):                      | vms95.kagoya.net            |          |
| 送信メール (SMTP)( <u>U</u> ):             | vms95.kagoya.net            |          |
| 受信メール サーバー                            |                             |          |
| アカウント名(の):                            | アドレス@fmed.jp                |          |
| パスワード( <u>P</u> ):                    | ****                        |          |
|                                       | ☑ パスワードを保存する(₩)             |          |
| 🗌 セキュリティで保護された                        | :パスワード認証でログオンする( <u>S</u> ) |          |
| 送信メール サーバー                            |                             |          |
| ▶□□□□□□□□□□□□□□□□□□□□□□□□□□□□□□□□□□□□ | ·要(⊻) []設定(E)               |          |
|                                       |                             |          |
| ②チェック                                 |                             |          |
|                                       | OK キャンセル 適用                 |          |

8:送信メールサーバーの確認をお願いします。

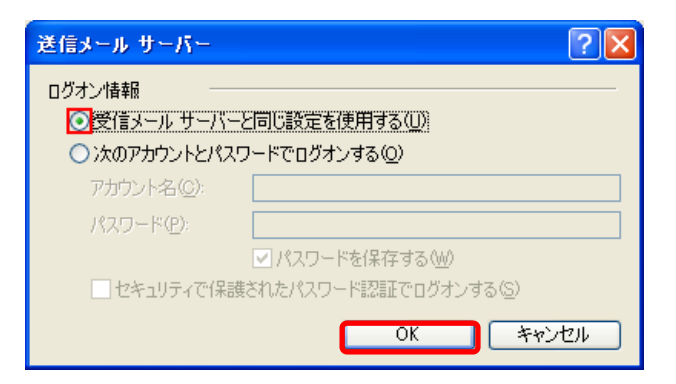

9:詳細設定のタブをクリックしていただき、各項目をご確認ください。

| ବ mxx.kagoya.net のプロパティ                                         | 2                        |
|-----------------------------------------------------------------|--------------------------|
| 全般 サーバー 接続 セキュリティ 詳細設定                                          |                          |
| サーバーのポート番号                                                      |                          |
| 送信メール (SMTP) (Q): ① 587 既定値を使                                   | 明心                       |
| ② ✓ このサーバーはセキュリティで保護された接続 (SSL) が必要(Q)<br>受信メール (POP3) Φ: ③ 995 | ① 送信メール:587              |
| ④ ✓ このサーバーはセキュリティで保護された接続 (SSL) が必要(C)                          | ② ▼チェック                  |
| サーバーのタイムアウト                                                     | ③ 受信メール:995              |
| 短い 🗇 長い 1分                                                      | ④ ▼チェック                  |
| 送信                                                              | ⑤ 複数のパソコンやタブレット等で        |
| □ 次のサイズよりメッセージが大きい場合は分割する(B)                                    | 同じメールを受け取りたい場合は          |
| 60 🔅 KB                                                         | チェックを入れてください。            |
| 配信                                                              | <u>※通常はチェックを外してください。</u> |
| (5) サーバーにメッセージのコピーを置く(L)                                        |                          |
| □ サーバーから削除する(R) □ □ □ □ □ □ □ □ □ □ □ □ □ □ □ □ □ □ □           |                          |
| 6 OK キャンセル j                                                    | 適用( <u>A</u> )           |
| 6 完了したら ク                                                       | リック                      |

10:インターネットアカウントのウィンドウに戻りますので、そのまま「閉じる」をクリックしてください。

| インターネット アカウント                 | ? 🛛                |      |
|-------------------------------|--------------------|------|
| すべて メール ニュース ディレクトリ サービス      | 追加( <u>A)</u> ▶    |      |
| アカウント 種類 接続                   | 肖川除( <u>R</u> )    |      |
| 「Amailfmed.ip」メール(既定) 使用可能な接続 | プロパティ(P)           |      |
| vms90.kagoya.net              | 既定(:設定(D)          |      |
|                               | インポート(①            |      |
|                               | エクスポート( <u>E</u> ) |      |
|                               |                    |      |
|                               | 順番の設定(S)           | クリック |
|                               | 開じる                |      |
|                               |                    |      |

## 以上で設定は終了です。

送受信ができることをご確認下さい。

設定のご依頼・困り事がございましたら、下記へご連絡下さい 084-922-0243 福山市医師会 総務課